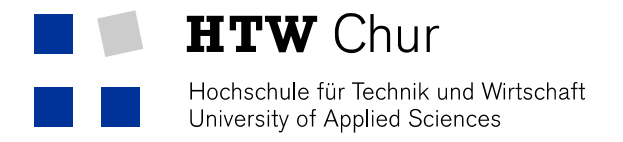

## Printing with Android devices

For printing at the HTW Chur with a mobile device it is required that you are connected with a WLAN (e.g.: "eduroam" or "public") of the HTW Chur.

1. Download and install the App "EveryonePrint" from the Playstore.

|                                          | 🛱 🔋 🖌 🛑 11:17 |
|------------------------------------------|---------------|
| < reveryoneprint                         | Q             |
| Apps                                     |               |
| 1. EveryonePrint<br>Next Print Solutions | ÷             |
| _                                        | INSTALLIERT   |

2. Start the App and do the following configuration like shown in the pictures. In the register "Settings" enter "print.fh-htwchur.ch:9444" and click on "Test Connection", then on "Save".

| MY JOBS         | ACCOUNT | SETTINGS | HELP |  |  |
|-----------------|---------|----------|------|--|--|
| Using gateway:  |         |          |      |  |  |
| Discover        |         |          |      |  |  |
|                 |         |          |      |  |  |
| Test connection |         |          |      |  |  |
| Save            |         |          |      |  |  |

In the register "Account" enter HTW Chur-accountdata and click "Login".

| MY JOBS | ACCOUNT | SETTINGS | HELP |  |
|---------|---------|----------|------|--|
|         |         |          |      |  |
|         |         |          |      |  |
| berwegs | stepha  |          |      |  |
|         | ••••    |          |      |  |
|         |         |          |      |  |
| Login   |         |          |      |  |

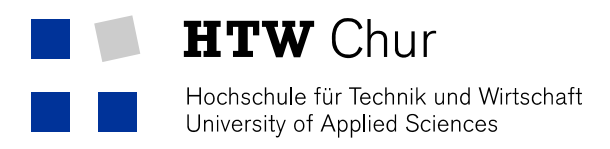

3. Choose the document you want to print out, then click on "Share with" or "Send to" and use EveryonePrint.

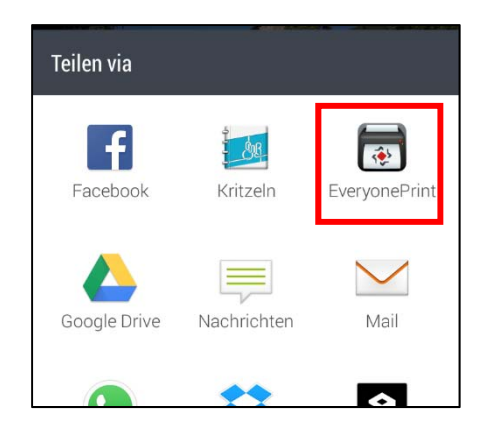

4. Configure your print and enter Submit.

| 👼 Output options  |         |  |  |  |
|-------------------|---------|--|--|--|
|                   |         |  |  |  |
| OUTPUT OPTIONS    |         |  |  |  |
| Copies            | - 1 +   |  |  |  |
| Duplex            | Simplex |  |  |  |
| Force black/white | AUS     |  |  |  |
|                   |         |  |  |  |
|                   |         |  |  |  |
|                   |         |  |  |  |
|                   |         |  |  |  |
| Cancel            |         |  |  |  |
| Submit            |         |  |  |  |

You can ignore messages like "gethistoryprintjobsforusername".

 The document now appears on the multifunction printers (Kopierer) of the HTW Chur in the printing-list of the Follow-You-Print.
The print will be charged according to the price list of the HTW Chur.